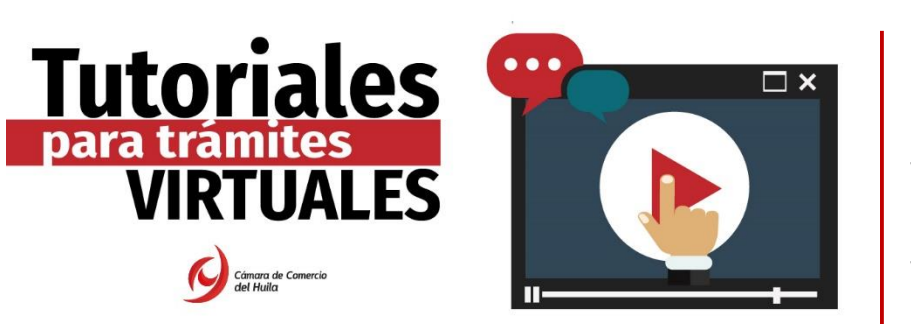

Realice sus trámites registrales (matrícula, renovación, mutación, radicación de documentos, entre otros), de forma ágil y segura a través de las **plataformas virtuales** dispuestas por la entidad. Para ello, deberá crear un usuario y realizar la verificación de su identidad.

A continuación, encontrará el paso a paso que debe seguir para realizar su registro con éxito:

**Paso 1:** Ingrese a la sede virtual de la Cámara de Comercio del Huila <u>www.cchuila.org</u>, apartado <u>trámites virtuales</u>. (ver imagen)

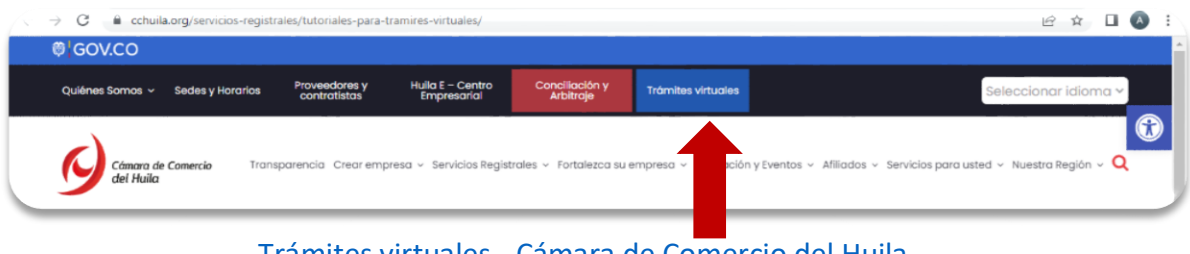

Trámites virtuales - Cámara de Comercio del Huila

En la parte inferior de la página, encontrará la opción: **OTROS TRÁMITES REGISTRALES**, botón **SISTEMA INTEGRADO DE INFORMACIÓN.** (ver imagen)

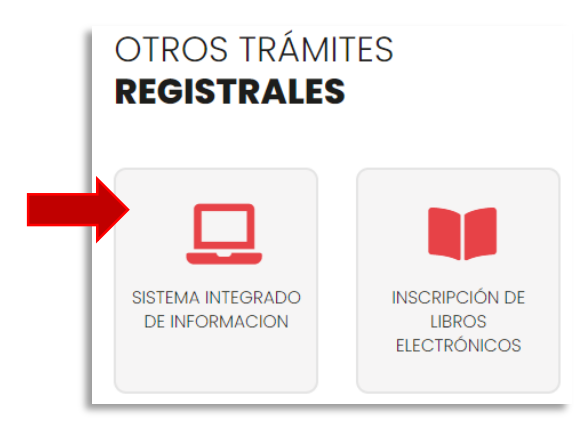

Una vez haga clic e ingrese al ícono, será **direccionado a la plataforma del Sistema Integrado de Información (SII)**; a través de la cual podrá realizar cualquier trámite ante la Cámara de Comercio del Huila.

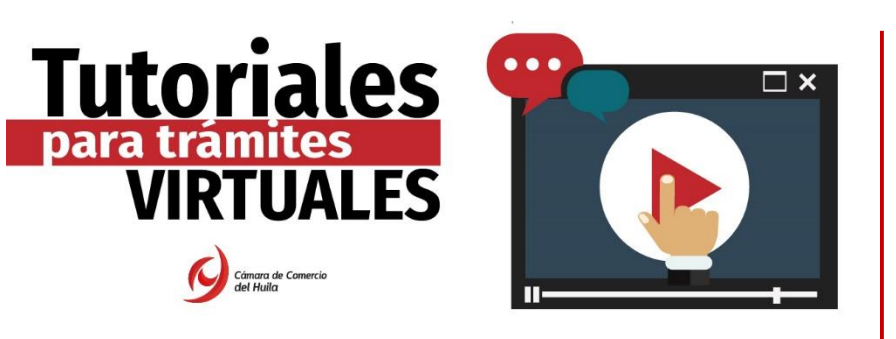

### Nota:

- Si cuenta con <u>usuario registrado</u> y olvidó su contraseña podrá optar por recuperarla como se indica a continuación en el **paso 2.**
- En caso de <u>no contar con usuario registrado</u> en la plataforma SII (Sistema Integrado de Información) deberá seguir el paso número 3 - Registro para el acceso a los servicios virtuales.

**Paso 2:** En caso de tener un usuario y presentar inconvenientes con la contraseña al ingresar al sistema, haga clic en el botón ¿OLVIDÓ LA CONTRASEÑA?; y siga las instrucciones para obtener una nueva contraseña. (ver imagen)

|  | Cámara de Comercio<br>del Huila  |
|--|----------------------------------|
|  | Correo Electrónico / Usuario (*) |
|  | Correo electrónico / Usuario     |
|  | Identificación (*)               |
|  | Identificación                   |
|  | Clave (*)                        |
|  | Clave                            |
|  | ¿Olvidó la contraseña?           |

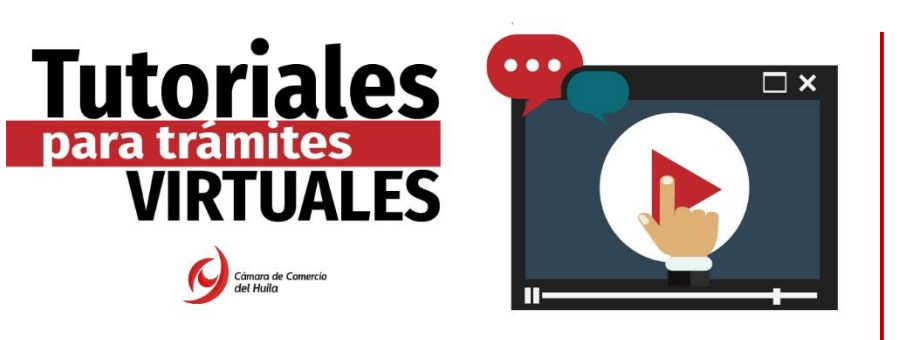

### Paso 3: Registro para nuevo usuario en el Sistema Integrado de Información

Para iniciar el proceso de registro haga clic en el botón REGISTRARSE. (ver imagen)

|                                                    | Cámara de Comercio<br>del Huila                                                                                                    |
|----------------------------------------------------|----------------------------------------------------------------------------------------------------|
| Correo Electrónico                                 | / Usuario (*)                                                                                                    |
| Correo electróni                                   | co / Usuario                                                                                                    |
| Identificación (*)                                 |                                                                                                    |
| Identificación                                     |                                                                                                    |
| Clave (*)                                          |                                                                                                    |
| Clave                                              |                                                                                                    |
|                                                    | ¿Olvidó la contraseña?                                                                                                    |
|                                                    | Ingresar                                                                                                    |
| Si aún no está ins                                 | rito (registrado), por favor oprima el botón "REGISTRARSE" para<br>realizar su solicitud de registro.                                                                               |
| Registrarse                                        |                                                                                                    |
| Dado que acc<br>administra nue<br>básica de la per | derá a la información contenida en los registros que<br>tra organización, se hace necesario tener la información<br>ona que realiza las consultas, y/o que tramita solicitudes, por |

A continuación, deberá **diligenciar todos los datos solicitados** por la plataforma, y así mismo deberá **leer y autorizar** la <u>Declaración de Privacidad y Políticas de Tratamiento de la</u> <u>Información</u>. (ver imagen)

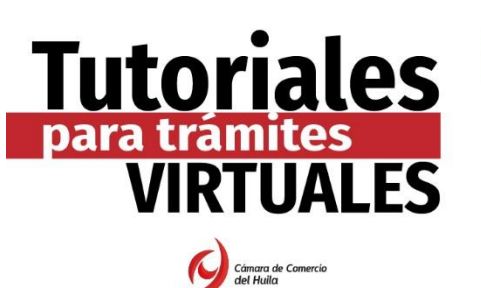

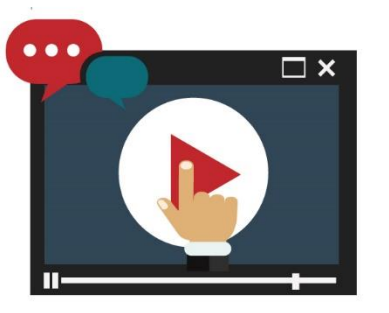

| Cámara de Comercio<br>del Huila<br>Recuerde que su registro será realizado en la Cámara de Comercio<br>Seleccionada. Para completar su solicitud de registro, por favor digite la<br>información que se solicita a continuación: | <b>Nota 1:</b> Recuerde crear el usuario<br>virtual con los datos del <u>comerciante</u> o<br>en el caso de ser persona jurídica, con<br>los datos del <u>Representante Legal</u> . |
|----------------------------------------------------------------------------------------------------|----------------------------------------------------------------------------------------------------|
| Correo Electrónico (*)                                                                                                    |                                                                                                    |
| Correo Electrónico                                                                                                    |                                                                                                    |
| Tipo identificación(*)                                                                                                    |                                                                                                    |
| Cédula Ciudadanía 🗸 🗸                                                                                                    |                                                                                                    |
| dentificación (*)                                                                                                    | Nota 2: Es importante                                                                                                    |
| Identificación                                                                                                    | roportar información roal                                                                                                    |
| Fecha de Expedición (*)                                                                                                    |                                                                                                    |
| Fecha de expedición del documento                                                                                                    | Ademas, de tener acceso al                                                                                                    |
| Primer Nombre(*)                                                                                                    | correo electronico y numero                                                                                                    |
| Primer Nombre                                                                                                    | de teléfono digitado. Haga clic                                                                                                    |
| Segundo Nombre                                                                                                    | en <b>validar celular.</b>                                                                                                    |
| Segundo Nombre                                                                                                    |                                                                                                    |
| rimer Apellido (*)                                                                                                    | S Validar número celular                                                                                                    |
| Primer Apellido                                                                                                    |                                                                                                    |
| iegundo Apellido                                                                                                    | Se le ha enviado un mensaje de texto con un código de verificación por favor ingreselo en el siguiente campo.                                                                       |
| Segundo Apellido                                                                                                    | 133/19                                                                                                    |
| Fecha de Nacimiento (*)                                                                                                    | Enviar codigo Validar                                                                                                    |
| Fecha de Nacimiento                                                                                                    | Utilice el código de verificación <b>133715</b>                                                                                                    |
| Número Celular (*)                                                                                                    | para validar su número de celular v                                                                                                    |
| Número Celular 🖉 Validar celular                                                                                                    | continuar con al registro                                                                                                    |
|                                                                                                    |                                                                                                    |

Posteriormente, haga clic en el botón REGISTRARSE.

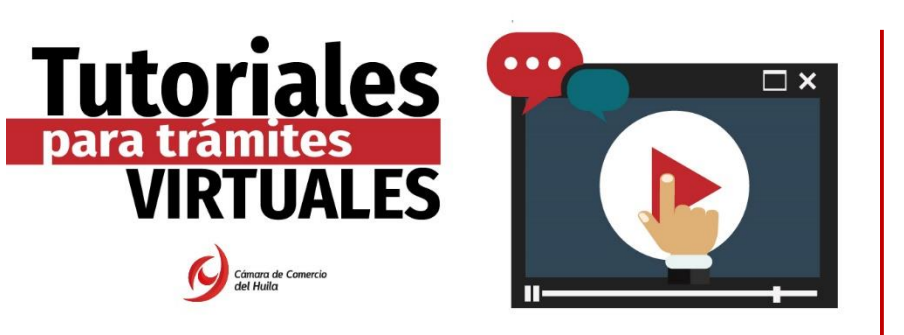

Luego, la plataforma informará el **registro satisfactorio**, y le indicará que se ha enviado un correo electrónico para **validar el registro.** (ver imagen)

| Apreciado usuario, su solicitud de registro ha sido recibida en nue | stro portal. A su correo electrónico hemos    |
|---------------------------------------------------------------------|-----------------------------------------------|
| enviado un mensaje con la clave de acceso y explicándole las condi  | iciones de uso del portal. Por favor siga las |
| condiciones que se le indican para confirmar                        | y activar su registro.                        |
| Cordialmente, CAMARA DE COMERCI                                     | O DEL HUILA                                   |

Ingrese al correo electrónico que registró, revise en la bandeja de entrada, correos no deseados, spam o promociones, y verifique el correo electrónico recibido de "Administrador S.I.I - C.C.H" con el mensaje que se evidencia en la imagen. Léalo detenidamente y <u>CONFIRME SU REGISTRO</u> haciendo clic en la opción "CONFIRMAR LA SOLICITUD DE REGISTRO".

| -                                                                                                    | adminsii@cchuila.org 21:16 (hace 2 minutos) 📩 🔦 🛊                                                                                                    |
|----------------------------------------------------------------------------------------------------|----------------------------------------------------------------------------------------------------|
|                                                                                                    | Apreciado(a)                                                                                                    |
|                                                                                                    |                                                                                                    |
|                                                                                                    |                                                                                                    |
|                                                                                                    | Se ha generado la contrasaña para acceder como usuario registrado al nortal de servicios virtuales de la CÁMADA DE COMERCIO DEL UIU A de acuardo con la solicitud no                                                |
|                                                                                                    | usted realizada.                                                                                                    |
|                                                                                                    | Al confirmar su registro, usted acepta la declaración de privacidad y la Política de Tratamiento de Información que nuestra organización ha implementado. Documentos que puede consultar en los siguientes enlaces: |
|                                                                                                    | DECLARACION DE PRIVACIDAD                                                                                                    |
|                                                                                                    | POLITICAS DE TRAMIENTO DE LA INFORMACIÓN                                                                                                    |
|                                                                                                    | Para activar su registro, por favor oprima el enlace que aparece a CLIC AQUÍ                                                                                                    |
|                                                                                                    | ✓ CONFIRMAR LA SOLICITUD DE REGISTRO                                                                                                    |
|                                                                                                    | Si usted no desea confirmar su registro o rechaza la solicitud pre entre se se se se se se se se se se se se se                                                                                                    |
|                                                                                                    | X RECHAZAR LA SOLICITUD DE REGISTRO                                                                                                    |
| Bienvenido y esperamos que las opciones de consulta y realización de trámites en forma virtual le sean de utilidad |                                                                                                    |
|                                                                                                    | Cordialmente                                                                                                    |
|                                                                                                    | Área de Registros Públicos                                                                                                    |
|                                                                                                    | CÁMARA DE COMERCIO DEL HUILA                                                                                                    |

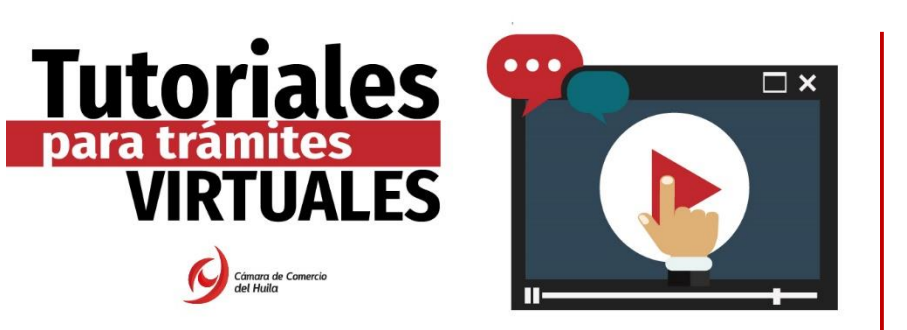

Al hacer clic en **CONFIRMAR LA SOLICITUD DE REGISTRO**, será redireccionado a la página principal del SII (Sistema Integrado de Información), donde visualizará un mensaje de **registro activado. Haga clic en la X. (ver imagen)** 

| So | licitud de registro exitosa                                                                                                   |                                                                                              | C ×                                                                          |
|----|----------------------------------------------------------------------------------------------------|----------------------------------------------------------------------------------------------|------------------------------------------------------------------------------|
|    | Apreciado usuario, su solicitud de reg<br>su correo electrónico, su identificació<br>realizar consultas y realizar trámites e | istro a quedado confirmada, a pai<br>on y su clave de acceso (la que le<br>n nuestro portal. | tir de este momento haciendo uso de<br>llegó en el correo electrónico) podrá |
|    |                                                                                                    | Acceso Directo a:                                                                            |                                                                              |
|    | RENOVACIÓN MERCANTIL                                                                                                    | CERTIFICADOS                                                                                 | CONSULTA EXPEDIENTES                                                         |
|    |                                                                                                    |                                                                                              |                                                                              |
|    |                                                                                                    |                                                                                              | Cerrar                                                                       |

Una vez cierre la ventana de activación que aparece en la parte superior, proceda a ingresar a la plataforma.

 Indique los datos de correo electrónico y número de identificación con los que se registró en la plataforma, digite la clave suministrada en el correo electrónico que recibió inicialmente para la confirmación de su registro. Una vez digite los datos, haga clic en INGRESAR. (ver imagen)

**Importante:** La clave recibida en el correo electrónico deberá ser digitada, NO PODRÁ SER COPIADA Y PEGADA, porque la plataforma arrojará error.

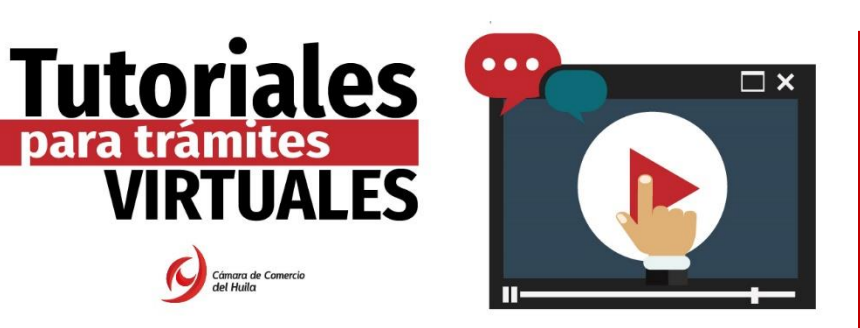

| ← → C  ⓐ sii2.confecamaras.co/vista/plantilla/index.php?cod | d_camara=23                                                                                                    | on Q ☆ | n 🖸 💿 🖊 : | 🗯 🚺 🗄    |
|-------------------------------------------------------------|----------------------------------------------------------------------------------------------------|--------|-----------|----------|
| Sistema Integrado de Inform                                 | ación                                                                                                    |        |           | <b>^</b> |
|                                                             | Acceso al Sistema Integrado de Información                                                                                                    |        |           |          |
|                                                             | Cômara de Comercio<br>del Huila                                                                                                    |        |           |          |
|                                                             | Correo Electrónico / Usuario (*)                                                                                                    |        |           |          |
|                                                             | Correo electrónico / Usuario                                                                                                    |        |           |          |
|                                                             | Identificación                                                                                                    |        |           |          |
|                                                             | Clave (*)                                                                                                    |        |           |          |
|                                                             | Clave                                                                                                    |        |           |          |
|                                                             | ¿Olvidó la contraseña?                                                                                                    |        |           |          |
|                                                             | Ingresar                                                                                                    |        |           |          |
|                                                             | Si aún no astá inscrito (ranistrado), nor favor norima al botón "REGISTRARSE" nara                                                                                                    |        |           |          |
|                                                             | realizar su solicitud de reolstro                                                                                                    |        |           |          |
|                                                             | Registrarse                                                                                                    |        |           |          |
| 4                                                           | amminista nuerras soganacion, se hava necesito tener su informacion<br>biblica de apersona que realita las consultar, su que traminia solicitade, por<br>esta motivo es necesario que realice su registro. Así mismo podrenos<br>brindarle una experiencia más personalizada. |        |           | ¥<br>F   |

### Paso 4: Verificación de identidad

Una vez ingrese a la plataforma del SII, en la parte superior izquierda de la pantalla despliegue la opción de CONSULTAS Y TRANSACCIONES, y haga clic en TRÁMITES REGISTROS PÚBLICOS, opción VERIFICACIÓN DE IDENTIDAD. (ver imagen)

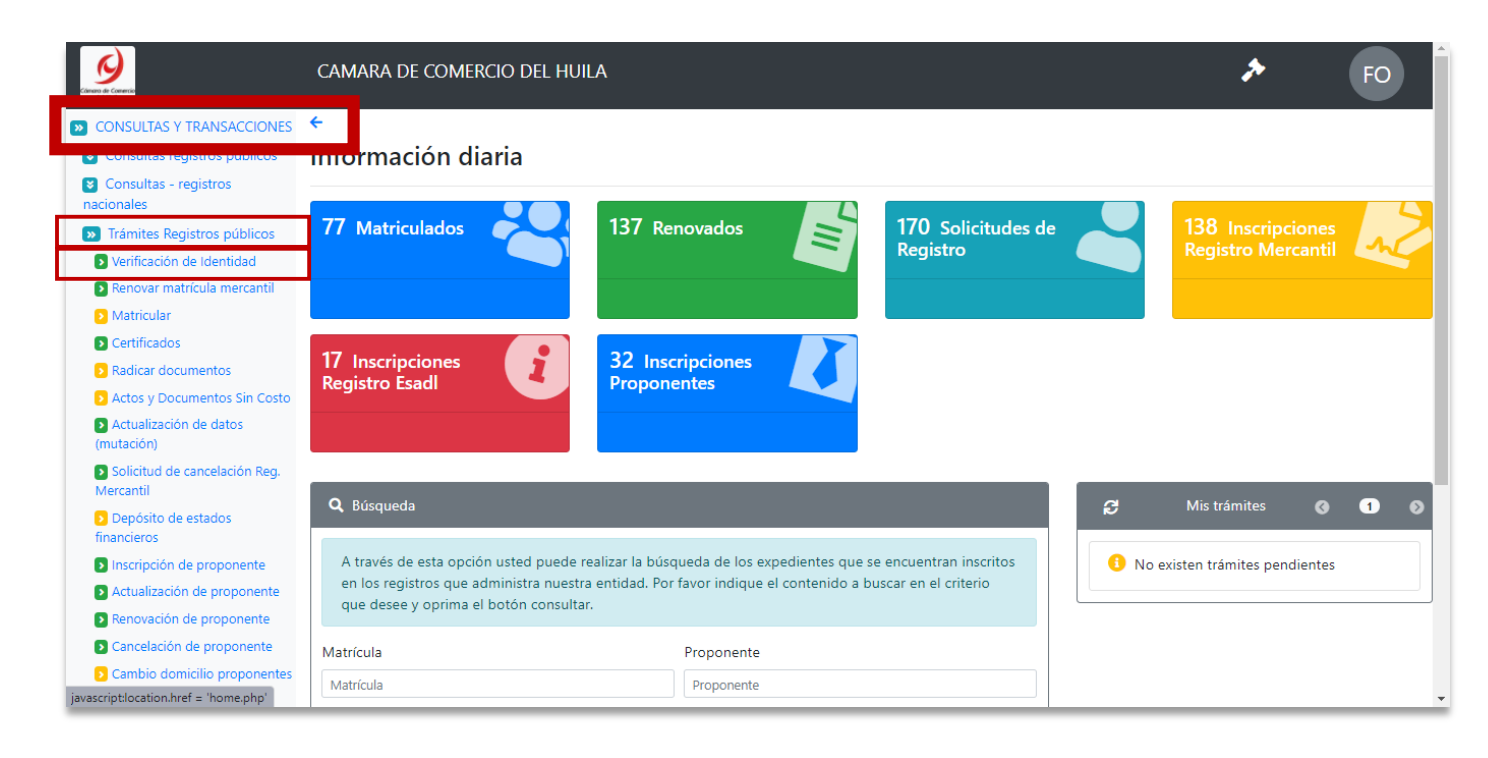

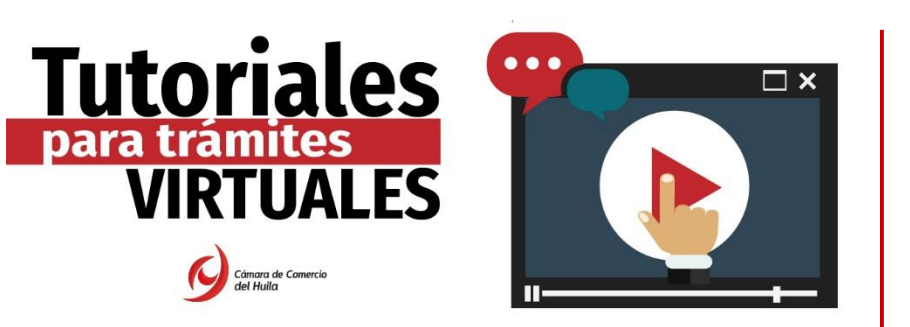

A continuación, la plataforma brindará información relacionada con la verificación de identidad en cumplimiento de la Ley de Comercio Electrónico. Léala detenidamente y si está de acuerdo haga clic en **CONTINUAR.** (ver imagen)

| Verificación de Identidad                                                                                                    |  |  |
|----------------------------------------------------------------------------------------------------|--|--|
|                                                                                                    |  |  |
|                                                                                                    |  |  |
| Apreciado usuario,                                                                                                    |  |  |
| En cumplimiento de lo establecido en la Ley 527 de 1999 (Ley de Comercio Electrónico) y en el decreto 2364 de noviembre de 2012 que habilita en<br>Colombia el uso de Firmas Electrónicas como alternativa a las Firmas Digitales para la realización de trámites en forma virtual, lo primero que<br>debemos hacer para permitirle la presentación de trámites en forma NO PRESENCIAL es <b>Inscribirlo como Usuario Verificado</b> . Para ello hacemos<br>uso de los servicios de las redes financieras, las cuales a través de un conjunto de preguntas que solo usted puede responder, nos dan el nivel<br>adecuado de certeza acerca de su identidad. |  |  |
| Habiendo validado su identidad, le enviaremos un correo con una clave que SOLO USTED CONOCERA y al mismo tiempo le enviaremos a su<br>número celular un código. Tanto la clave que le llegue como el código que le enviemos al celular deberá digitarlos para confirmar su acceso y<br>aceptación de los términos del servicio y confirmar así la Inscripción.                                                                                                    |  |  |
| Esta verificación es de suma importancia para permitirle, en forma segura, y previniendo problemas de suplantación, realizar trámites<br>completamente electrónicos en nuestras plataformas de servicios virtuales.                                                                                                    |  |  |
| Si usted no tiene un correo electrónico personal o no tiene número de celular permanente, no continue con este proceso de verificación pues<br>dichos datos son indispensables.                                                                                                    |  |  |
| Si usted no tiene número de cédula de ciudadanía, es menor de edad, o no tiene historial financiero, no continue con este proceso de verificación<br>pues es una condición.                                                                                                    |  |  |
| En caso de que no sea posible realizar la Inscripción como Usuario verificado en forma electrónica, puede acercarse a una de nuestras oficinas para<br>que un asesor realice la inscripción en forma presencial.                                                                                                    |  |  |
| Si está de acuerdo con el procedimiento planteado, por favor oprima el botón "CONTINUAR", en caso contrario oprima el botón "ABANDONAR".                                                                                                    |  |  |
| Abandonar Continuar                                                                                                    |  |  |
|                                                                                                    |  |  |

Una vez haga clic en continuar, la plataforma solicitará datos generales de la persona que pretende realizar el proceso de verificación de identidad. **Diligencie todos los campos solicitados**. (Ver imagen)

- 1. Clic en VALIDAR CELULAR
- 2. Clic en AUTORIZACIÓN
- 3. Clic en VERIFICACIÓN DE IDENTIDAD

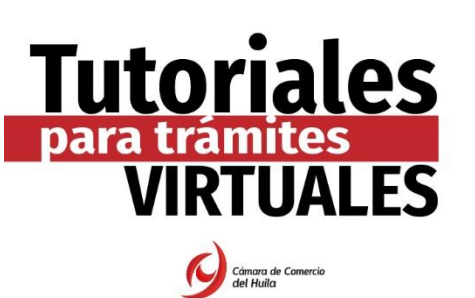

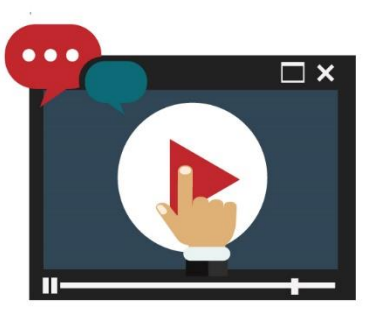

| ☑ Verificación de Identidad                                                                                                    |                                                                                                    |  |  |
|----------------------------------------------------------------------------------------------------|----------------------------------------------------------------------------------------------------|--|--|
| Tipo identificación (*)                                                                                                    | Número de identificación (*)                                                                                                    |  |  |
| Cédula de ciudadanía                                                                                                    | Número de identificación                                                                                                    |  |  |
| Fecha de expedición del documento (*)                                                                                                    | Primer apellido (*)                                                                                                    |  |  |
| Fecha de expedición del documento (*)                                                                                                    | PRIMER APELLIDO                                                                                                    |  |  |
| Segundo apellido                                                                                                    | Nombres (*)                                                                                                    |  |  |
| SEGUNDO APELLIDO                                                                                                    | NOMBRES                                                                                                    |  |  |
| Dirección (*)                                                                                                    | Municipio (*)                                                                                                    |  |  |
| DIRECCIÓN                                                                                                    | ABEJORRAL                                                                                                    |  |  |
| Correo electrónico (*)                                                                                                    | Número celular (*)                                                                                                    |  |  |
| Correo electrónico                                                                                                    | Número celular 🔗 Validar celular                                                                                                    |  |  |
| A continuar con su solicitud, USTED AUTORIZA a la CAMARA DE COMERCIO DEL HUILA p<br>considere necesarios en el desarrollo de sus funciones registrales, tal como se puede evidencia | ara hacer uso de la información que ha incluido en este formulario para los fines que la entidad<br>r en la Declaración de privacidad y en la Política de Tratamiento de la Información. |  |  |
|                                                                                                    |                                                                                                    |  |  |
| Verifica                                                                                                    | r Identidad                                                                                                    |  |  |

Para culminar el proceso de verificación de identidad, la plataforma le enseñará el **ACUERDO DE ACEPTACIÓN Y VERIFICACIÓN DE IDENTIDAD**. Léalo detenidamente, y si acepta las condiciones, oprima el botón **ACEPTAR Y CONTINUAR** (ver imagen)

#### Mara de Comerce SISTEMA INTEGRADO DE INFORMACIÓN S.I.I. ACUERDO DE ACEPTACIÓN Y VERIFICACIÓN DE IDENTIDAD CRISTIAN RENE FARFAN RAMIREZ identificado con cédula de ciudadanía número 1080294298, usuario de los servicios en línea de la CAMARA DE COMERCIO DEL HUILA manifiesta, mediante la aceptación de estos términos y condiciones de uso, que el mecanismo de autenticación es confiable y apropiado para el desarrollo de trámites ante la CAMARA DE COMERCIO DEL HUILA, y que se trata de una manifestación de firma electrónica(garantizando la autenticidad e integridad, de conformidad por lo descrito en los artículos 4 y 5 del Decreto 2364 de 2012) se obliga el usuario a tratarla como un dato confidencial, personal e intransferible, siendo su responsabilidad exclusiva el manejo, administración y custodia de la clave generada. Antes de llevar a cabo la generación y envío de la clave sugerida, usted deberá responder correctamente las preguntas sobre su historial crediticio y financiero. Si usted no es el titular del documento de identidad absténgase de diligenciar el cuestionario. Sólo el titular del documento de identidad estará en capacidad de realizar el proceso de generación de clave y de aprobar la verificación Seleccione la fecha de expedición de su documento de identidad y haga clic en "Continuar": Para aprobar la verificación de identidad tenga en cuenta: 1. Deberá responder correctamente la totalidad de las preguntas realizadas. Tendrá un máximo de tres (3) intentos de responder correctamente. En caso de fallar los tres intentos permitidos, el sistema no le permitirá volver a realizar el trámite de solicitud de contraseña segura, por lo tanto deberá comunicarse con servicio al cliente en la Cámara de Comercio para que lo orienten en relación con el proceso que debe seguir. Si usted no es el titular del documento de identidad número: 1080294298 absténgase de diligenciar el cuestionario. Sólo el titular del documento de identidad estará en capacidad de realizar el proceso de generación de clave y de aprobar la verificación. Aceptar y Continuar lo Acepto certicamara. Validez y seguridad jurídica electrónica

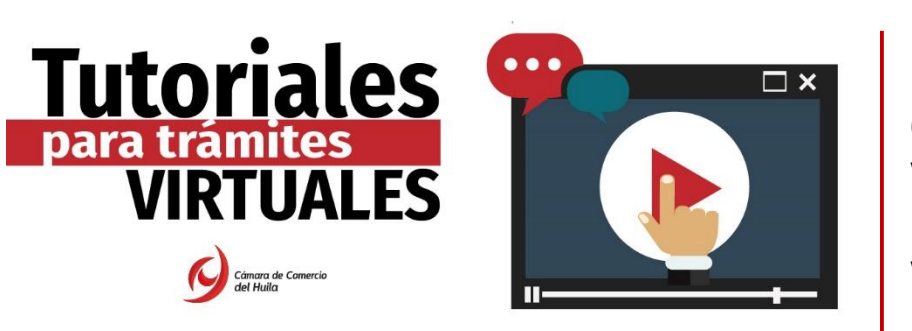

Una vez haga clic en aceptar y continuar, la plataforma le realizará una serie de preguntas de seguridad. Léalas detenidamente, y responda de acuerdo con su información. TENGA EN CUENTA QUE SOLO TENDRÁ UN MÁXIMO DE TRES (3) INTENTOS.

Si responde las preguntas de manera correcta, la plataforma arrojará el siguiente mensaje. (ver imagen)

| Cenus a Cometo<br>del Vali | CAMARA DE COMERCIO DEL HUILA                                                                                                    | *                      | FO |
|----------------------------|----------------------------------------------------------------------------------------------------|------------------------|----|
| CONSULTAS Y TRANSACCIONES  | < <u></u>                                                                                                    |                        |    |
|                            | Usuario verificado                                                                                                    |                        |    |
|                            | Apreciado usuario Su identificación fue verificada satisfactoriamente para que pueda firmar támites en forma electrónica. Igualmente a su email debió llegar un correo electrónico con la dave segura y con las condicione Inicio | s de uso del servicio. |    |

Una vez terminado el proceso a su correo electrónico llegará un **archivo en formato PDF** que contiene una **nueva contraseña segura,** la cual deberá utilizar para ingresar a la plataforma y firmar electrónicamente. (ver imagen)

| CAMARA DE COMERCIO DEL HUILA 🔉 Bectratos x                                                                                                    |                                                                                                    |
|----------------------------------------------------------------------------------------------------|----------------------------------------------------------------------------------------------------|
| Cámara de Comercio del Huila <adminsligachulla.org><br/>para mi =<br/>Señor®</adminsligachulla.org>                                                                                                    | <b>General Carriero SISTEMA INTEGRADO DE INFORMACIÓN S.I.I.</b>                                                                                                    |
|                                                                                                    | Acuerdo de aceptación - Generación clave segura                                                                                                    |
| Anexemos al presente correo documento en pdf que contiene la contreseña segura pan<br>Le sugerimos descargar el pdf adjunto, el cual viene firmado electrónicamente con sus o<br>trámites virtueles en muestro portal. | Yo Lidentificado con número de documento<br>usuario de los servicios virtualesde la CAMARA DE COMERCIO DEL HUILA acepto los términos<br>y condiciones de uso, del servicio de contraseña segura y verificación de identidad, para el<br>firmado electrónico de trámites que se realicen en forma virtual en el sistema de la CAMARA DE<br>COMERCIO DEL HUILA. |
| Cordialmente<br>Dirección de Registros Públicos                                                                                                    | Acepto que el mecanismo de autenticación es confiable y apropiado para la realización de<br>trámites virtuales ante la CAMARA DE COMERCIO DEL HUILA, y que se trata de una<br>manifestación de firma electrónica que garantiza la autenticidad e integridad de los trámites que                                                                               |
| CAMARA DE COMERCIO DEL HUILA                                                                                                    | se realicen haciendo uso del mismo, de conformidad con lo establecido en los artículos 4 y 5 del<br>Decreto 2364 de 2012.                                                                                                    |
| ACUERDOPO520211028<br>153510.pdf<br>20 KB                                                                                                    | Me obligo para con la CAMARA DE COMERCIO DEL HUILA a tratar la contraseña segura que<br>me ha llegado adjunta a este correo como un dato confidencial y sensible de uso personal e<br>intransferible, siendo de mi entera responsabilidad, el manejo, administración y custodia de la<br>misma.                                                               |
|                                                                                                    | La clave generada es <b>7643215</b><br>Se lirma electronicamente por Central de Julio de 2022, siendo las 6:26 PM.                                                                                                    |

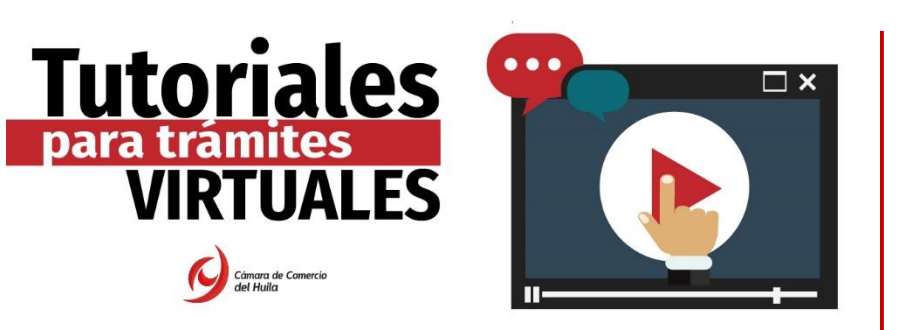

**Ingrese nuevamente** al Sistema Integrado de Información (SII), con la nueva contraseña y compruebe que el usuario aparezca como **"Usuario Verificado".** Así mismo podrá realizar cualquier trámite en nuestra plataforma. (ver imagen)

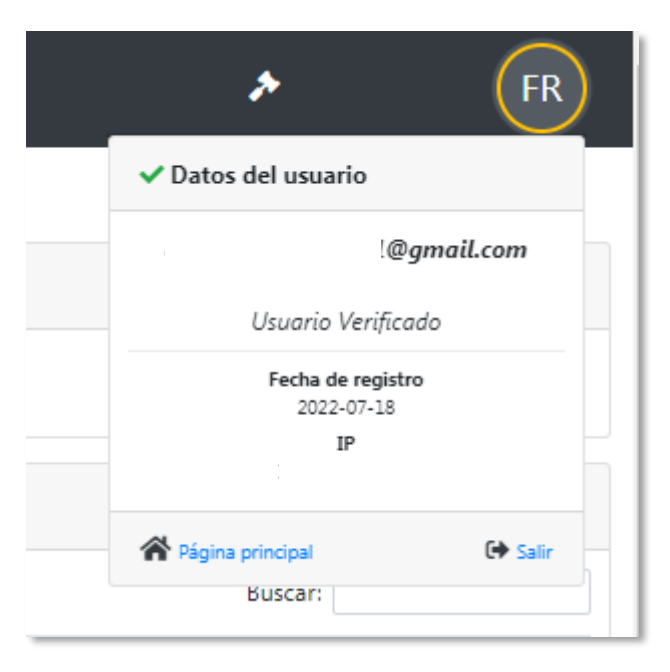

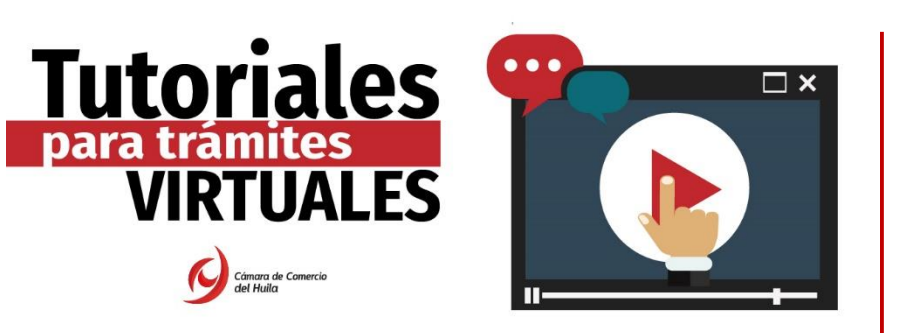

**Tenga en cuenta** las siguientes recomendaciones al momento de crear el usuario y verificar su identidad, evitando reprocesos:

- Cree el usuario virtual con los datos del <u>comerciante</u> o en el caso de ser persona jurídica con los datos del <u>Representante Legal.</u>
- Confirme la solicitud de registro en el correo electrónico inscrito.
- <u>Digite la contraseña segura</u> generada en formato PDF para ingresar a la plataforma del SII y firmar electrónicamente. (Evitar copiar y pegar)
- Si <u>olvidó la contraseña</u>, recupérela en la opción ¿olvidó su contraseña?; y siga las instrucciones para obtener una nueva contraseña.
- Si el usuario está bloqueado por crear más de un usuario con el mismo correo o identificación, deberá comunicarse con la Cámara de Comercio del Huila, teléfono (608) 8713666 opción 1-1 y solicitar la eliminación de todos los usuarios para que proceda a registrarse una sola vez.